## Электронная форма подачи заявления

1. Для подачи заявления в электронном виде заявителю необходимо пройти регистрацию на Едином портале (<u>https://uslugi.vsopen.ru</u>), получить подтверждение своей учетной записи, заполнить форму данными.

- 2. После получения логина и пароля на Едином портале заявителю необходимо зайти на портал муниципальных услуг в сфере образования (https://uslugi.vsopen.ru) и в правом верхнем углу нажать на кнопку «Войти через ЕСИА». Далее система предложит ввести логин и пароль, которые были получены при регистрации на Единый портал государственных услуг.
- 3. После выполнения входа в систему заявителю необходимо нажать на кнопку «Школы». В строке поиска необходимо ввести номер школы, в которую будет подаваться заявление, и пройти по ссылке найденного муниципального общеобразовательного учреждения.
- 4. После нажатия на кнопку «Подать заявление» на странице учреждения пользователю будет предложено заполнить форму данными.
- 5. В специальных полях электронной формы заявитель подтверждает согласие на обработку, хранение, использование персональных данных (своих и своего несовершеннолетнего ребенка) и фиксирует факт своего ознакомления с лицензией на образовательную деятельность, свидетельством о государственной аккредитации, образовательными программами, уставом учреждения.
- 6. После заполнения электронной формы на основании введенных данных будет сформировано заявление, соответствующая запись о котором будет внесена в общую очередь, а информация (статус заявления «Принято» или «Отклонено) будет отображена в «Личном кабинете пользователя».
- 7. При успешном завершении подачи заявления заявителю выдается уведомление о регистрации заявления и необходимости в срок не позднее 5 рабочих дней с момента регистрации заявления обратиться в учреждение (указывается адрес ОУ) с подлинниками документов.
- 8. По итогам предоставления подлинников документов, специалист проверяет предоставленные документы на наличие (отсутствие) оснований для отказа в приеме документов.
- 9. При наличии оснований для отказа в приеме документов специалист ОУ формирует уведомление об отказе в приеме документов; устанавливает в отношении электронного заявления статус «Отказано в рассмотрении», направляет уведомление (по эл. почте, в «Личном кабинете пользователя») на портале муниципальных услуг.
- 10. При отсутствии оснований для отказа в приеме документов специалист регистрирует заявление, в реестре заявлений ему присваивается индивидуальный код, а заявителю направляется уведомление «Принято к рассмотрению» ранее выбранным им способом.
- 11. Смену статуса заявления заявители могут отслеживать в «Личном кабинете пользователя» на портале муниципальных услуг.